## การเข้าใช้งานระบบรับสมัครนักศึกษา ประจำปีการศึกษา 2565

## MBU Admission 65

 การเข้าระบบ ให้เข้าด้วย URL ดังนี้ <u>https://admission.mbu.ac.th/report</u> จะปรากฎหน้าสำหรับการ เข้าใช้งานระบบ

| MBU Admis                                | ssion System                         |
|------------------------------------------|--------------------------------------|
| sivuvšinisčianisnis<br>nsani<br>Username | ับสมัครนักศึกษาออนไลน์<br>ย้าสู่ระบบ |
| Utername Password                        |                                      |
| Petsword                                 |                                      |
|                                          |                                      |
|                                          |                                      |
|                                          |                                      |
|                                          |                                      |
|                                          |                                      |
|                                          |                                      |
|                                          |                                      |

2. เมื่อเข้าสู่ระบบแล้วจะปรากฎหน้า Dashboard แสดงข้อมูลของผู้สมัครในคณะของท่าน

|        | ระบบรับสมัครอ    | ระบบรับสมัครออนไลน์ MBU Admission |                          |                                  |              |                                               | พระอักรพัชร์ อกกกกไท (คีรัญค่า)           |  |
|--------|------------------|-----------------------------------|--------------------------|----------------------------------|--------------|-----------------------------------------------|-------------------------------------------|--|
|        | ข้อมูลผู้สมัคร ร | อบที่ 1                           |                          |                                  |              |                                               |                                           |  |
| ndrasn |                  | จำนวนผู้สมัค<br>ศาสตร์            | รคณะกัญหา                | สายาวิชา<br>สาขาวิชาการสอนภาษาไท | u (40)       | สายาวิชา<br>สายาวิชาการลอนภาษาอังกญะ (40)     | สาขาวิชา<br>สาขาวิชาการสอนสังคนศึกษา (40) |  |
|        | -9               | 40                                |                          | 21                               |              | 6                                             | 13                                        |  |
|        |                  | * enur                            |                          | - ginge                          |              | (* ginup                                      | (Conce                                    |  |
|        |                  |                                   |                          |                                  |              |                                               |                                           |  |
|        |                  | พยาร์สวักร -                      | ชื่อ-วามา-เสนอกก         | Shuna                            | n Angos      |                                               | ectus                                     |  |
|        |                  | MBU551001                         | เกอสาวออิงา ก่อนามุกรียง | abuna                            | е напрозати  | กงางสองใณกิต สาขาวิชาการสอนตามาใกษ (40)       | Circleso Course                           |  |
|        |                  | M8U551004                         | თიძველ დათ               | ibunir                           | o nângesñeu  | กศาสตรบัฒฑิต สาขาวัตรการสอนการาไทย (4นี)      | Circleon Citorena                         |  |
|        |                  | M8U551009                         | เกอสาววิภาณ แว้จเวียนจัด | abuna                            | о нагодорали | ากาลถะนับเคิด สามาวิชาการสองภาษาไทย (40)      | Cardeex USuerus                           |  |
|        |                  | M8U551010                         | เทยณะนัก สวามีชื่น       | abunar                           | ა იპივიართ   | าทางอรบัณฑิต สาขาวิชาการสอบภามาไทย (40)       | Circlaso Chemas                           |  |
|        |                  | MBUSSIOTI                         | กิจอารัณ เสยนที่สุรตรงกา | ibuna                            | e năngosăn   | การอองนั้นเกิด อาการีอาการออนสีอกเหร็กหา (40) | Clining Change                            |  |
|        |                  | MBU551013                         | นางสาวอยัญญา ซึ่งไวยังค์ | abuna                            | e nángasám   | กรางสองปัญภัต อาจาวีขาการสอบเสียคมศึกษา (45)  | Circinau visuence                         |  |
|        |                  | M81552014                         | underwork munici         | daine                            | . utranito   | กรางการในอีก สาราวิทางการการการก่อย (40)      | Contract States                           |  |

3. ให้ทำการปุ่ม "ดูข้อมูล" (สีเขียว) ในสาขาที่ดูแล จากนั้นจะปรากฎหน้าต่างข้อมูลเฉพาะสาขาที่เลือก

| CILL ADMISSION &           | ระบบรับสมัครออนไล     | aŭ MBU Admission                                                                                                    |                                                           |                                                                                                    | 📒 พระจักรพัชร์ จฤกภ                                                  |
|----------------------------|-----------------------|----------------------------------------------------------------------------------------------------|-----------------------------------------------------------|----------------------------------------------------------------------------------------------------|----------------------------------------------------------------------|
|                            | ข้อมูลผู้สมัคร รอบที่ | 1                                                                                                    |                                                           |                                                                                                    |                                                                      |
| ing<br>Mahasin<br>Tomodaga |                       | รำนวนผู้สมัครคณะคักษา<br>ศาสตร์<br>40<br>กน<br>ารูเหตุ                                                                           | aren3en<br>aren3ennsaeumnunine (4<br>21<br>Ri<br>televe   | aານາວັອາ<br>ສານາວັອາກາຣສອບການາອັຈກຖຸບ (40)<br>6<br>ແມ<br>ເອີ                                                           | ສາຍາວັນາ<br>ສານາວັວການະລອບທັດການກົກນາ (40)<br>13<br>ກະ               |
|                            |                       | เลยที่สนักร - ชื่อ-วายา-บาบเลตุล<br>MBU651001 มากลาวอลับา กัสบายุต<br>MBU651004 มายปัฐวณิ ยุขงา<br>MBU651009 มากลาววิทาณ แล้งเวี | วัณรมอ<br>เวียง<br>ส่วนกลาง<br>ส่วนกลาง<br>รมฟัด ส่วนกลาง | หลักสูดร<br>หลักสูตรศึกษากาลตรชัณฑิต สายาวัชาการสอบภาษาไทย (40)<br>หลักสูตรศึกษากาลตรชัณฑิต สายาวัชาการสอบภาษาไทย (40) | ACTUE<br>GRIMEROU USUARTUE<br>GRIMEROU USUARTUE<br>GRIMEROU USUARTUE |

|                | -                |                                       |                 |                                                             |                       | ะจักรพัชธ์ จกุกภกุโท (หิรัญค่า) 👔 |
|----------------|------------------|---------------------------------------|-----------------|-------------------------------------------------------------|-----------------------|-----------------------------------|
| CONCERNS NO.   | หลักสูตรศึกษาคาเ | สตรบัณฑิต ลาขาวิชาการสอนภาษาไทย (4ปี) |                 |                                                             |                       |                                   |
|                | -                |                                       |                 |                                                             |                       |                                   |
| (1998)         | สำนวนทั้งหมด 21  | PG .                                  |                 |                                                             |                       |                                   |
| Res advants    | าลบที่สมัคร      | ชื่อเฉายาะนามสกุล                     | Snenios         | หลักอุตร                                                    | athu                  | (40)                              |
| - En prevelaçã | M8U651001        | นางสาวออีษา ก็สนามุตรียะ              | alounano        | หลักลูดรศึกษากาลตรบัณฑิต สาขาวิชาการสอนภาษาไทย (40)         | dânÎasu vituante      |                                   |
|                | M8U651004        | ບາຍນັ້ຊວຸດປີ ບຸຍບາ                    | abunana         | หลักลูตรศึกษากาลตรบัณฑิต สาขาวิชาการสอนภาษาไทย (40)         | dânilaou dioanus      |                                   |
|                | M8U651009        | นางลาววิทางา แอ้งเจียนสิด             | abunano         | หลักลูตรศึกษากาลตรบัณฑิต สาขาวิชาการลอนภาษาไทย (40)         | dininou diumu         |                                   |
|                | M8U651010        | นายณานิศ สวามีชัย                     | abunano         | หลักสูตรศึกษากาลตรบัณฑิต สาขาวิชาการสอนภาษาไทย (40)         | (ปลิกส์ลอบ) ปริบลสาเล |                                   |
|                | MBU651014        | นายไทเอนทร์ เทนสุนา                   | asunano         | หลักสูตรศึกษากาลตรบัณฑิต สาขาวิชาการสอนภาษาไทย (40)         | เปลิกส์สอบ ปรีบสกรอ   |                                   |
|                | MBU651017        | เกมทีพษตะวัน หาภูมิโกสุน              | abunano         | หลักสูงรศึกษากาสประวัณฑิง สาขาวิชาการสอนภาษาไทย (40)        | daniasu Usuamur       |                                   |
|                | M8U651022        | เกษสาวหรือมานคล้า กุลมนิสกะกรงกม      | abunano         | หลักลูดรศักษากาสตรบัณฑิต สาขาวิชาการสอนภาษาไทย (40)         | daninou USuamu        |                                   |
|                | MBU651023        | นางสาวอารยา ตะวับปรรพต                | abunano         | หลักลูตรศึกษากาลตรบัณฑิต สาขาวิชาการสอนภาษาไทย (40)         | ปลิกธิ์สอบ ปริมสตามะ  |                                   |
|                | MBU651029        | นางสาวสุวรรณดี วันดี คุณสิทธิบุญญา    | dounano         | หลักสูดรภักษากาสตรบัณฑิต สาขาวิชาการสอนภาษาไทย (40)         | dânîlasu dîvamo       |                                   |
|                | MBU651037        | นางสาวนการัตนี ไอซ์ พุ่นไฟซึ่งาม      | abunaho         | หลักสูดรศึกษากาลตรบัณฑิต สาขาวิชาการสอนภาษาไทย (40)         | dānilasu Utuanus      |                                   |
|                | MBU651040        | บายสรณ์สิริ พาริมโลล                  | abunano         | หลักสูตรศึกษากาลตรบัณฑิต สาขาวิชาการลอนภายาไทย (40)         | dianizacio USuamue    |                                   |
|                | M8U651041        | นางสาวคลัดานด์ เดชคล้าย               | alounano        | หลักสูตรก็ดหาศาสตรบัณฑิต สายาวิชาการสอนภายาไทย (40)         | ผลิตส์สอบ มีของกาณะ   |                                   |
|                | M8U651044        | นางสาวว่ออาซิย์ อื่น นิ่มเกิดผล       | alounano        | หลักลุดรศึกษากาลตรบัณฑิต สาขาวิชาการสอนภาษาไทย (4ปี)        | เมือกนี้ครบ ปริมลุกาษ |                                   |
|                | M8U651062        | นางสาวขรินทร์กิพน์ ฤทธิ์ประดัษฐ์      | abunano         | หลักลูดรศึกษากาสตรบัณฑิต สาขาวิชาการสอนภาษาไทย (40)         | dininou Vituante      |                                   |
|                | M8U651068        | นางสาวทบลวรรณ หมู่บ้านเกาะ            | abunana         | หลักสูตรศึกษากาลตรบัณฑิต สาขาวิชาการสอนภาษาไทย (40)         | dânfaou Jiuamo        | 10                                |
|                | M8U651074        | นางสาวสิริพัชชา กุมกวงศ์              | alsunano        | หลักลูตรที่กงากาลตรบัณฑ์ต สาขาวิชาการสอนภาษาไทย (40)        | danfaau oluamu        |                                   |
|                | 14014539776      | and the second second                 | Second Contract | s fa antifactori anti fa dia anta Roman anti anta Tati (470 |                       |                                   |

|        | หลักสูตรคิดงาคาเ    | สตรปัณฑิต สาขาวิชาการสอนภาษาไทย (4ปี) |               |                                                      |                           | ะอีกรพัชธ์ อกุกกกุโท (หิรัญค่า) 🧃 |
|--------|---------------------|---------------------------------------|---------------|------------------------------------------------------|---------------------------|-----------------------------------|
|        | สำนวนที่อุทบก 21    | en l                                  |               |                                                      |                           |                                   |
| an)    | เลขที่สมัคร         | ชื่อ-อายา-นามสกุล                     | วิทยาเชต      | หลักสูงร                                             | athu                      | (40)                              |
| rfinge | M8U651001           | นางสาวออีษา กัสนามุตรียะ              | dounano       | หลักสูตรศึกษากาสตรบัณฑิต สาขาวิชาการสอนภาษาไทย (40)  | daniary Uturna            |                                   |
|        | M8U651004           | ບາຍນີ້ຊົງເປັ ບຸຍບາ                    | abunano       | หลักสูตรศึกษาศาสตรบัณฑิต สาขาวิชาการสอบภาษาไทย (40)  | dininou Uturnus           |                                   |
|        | MBU651009           | นางลาววิเทอา แว้งเวียนคิด             | abunano       | หลักลูตรศึกษาศาสตรบัณฑิต สาอาวัตาการสอนภาษาไทย (40)  | <b>ปรักย์คอน</b> ปรับยาณะ |                                   |
|        | MBU651010           | นายณานิค สวานิชัย                     | abunato       | หลักสูตรศึกษาศาลตรบัณฑิต สาขาวิชาการสอนภาษาไทย (40)  | ยิลิกอื่อง ปรับสถาน       |                                   |
|        | M8U651014           | นางโกมนกร์ เกมสุนา                    | abunano       | หลักสูตรศึกษาศาสตรบัณฑิต สายาวิชาการสอนภาษาไทย (40)  | dining dumma              |                                   |
|        | M8U651017           | เกษที่พบตะวัน หาภูมิโกสุน             | abunano       | หลักสูตรศึกษากาลตรบัณฑิต สาขาวีชาการลอนภาคาไทย (40)  | Gânilaau Usuamur          |                                   |
|        | MBU651022           | เกษสาวครับญา ทัสมายุตรัญ              | abunano       | หลักสูดรศักษาศาสตรบัณฑิต สาขาวิชาการลอนภาษาไทย (4ปี) | diminuu USuamu            |                                   |
|        | MBU651023           | นางสาวอารยา ตะวันบรรพต                | abunano       | หลักสูตรศึกษาศาสตรบัณฑิต สาขาวิชาการสอนภาษาไทย (4ปี) | dânấmau Usuamu            | 1.1                               |
|        | MBU651029           | บางสาวสุวรรณดี วันดี คุณสิทธิบุญญา    | dounate       | หลักสูตรศึกษากาสตรบัณฑิต สาขาวิชาการสอนภาษาไทย (40)  | dánázou USuzmus           |                                   |
|        | MBU651037           | นางสาวนการ์ตนี ไอย์ พุ่มไฟซี่งาม      | abunaho       | หลักสูตรศึกษาการอรมัณฑิต สาขาวีชาการสอบภาษาไทย (40)  | diminiou Utuamur          | 1                                 |
|        | MBU651040           | บายสรณ์สิริ พารินโลล                  | dounano       | หลักสูตรศึกษากาลอรบัณฑิต สามาวิชาการลอบภาษาไทย (40)  | daniano Ušuamu            |                                   |
|        | M8U651041           | นางสาวคลีตามดี เดชคล้าย               | abunano       | หลักสูตรศึญภายาสตรบัณฑิต สาขาวิตากรลอมภายาไทย (40)   | Olimbinou Olivamue        |                                   |
|        | M8U651044           | บางสาวว่างารัย์ อื่น นิ่มเกิดผล       | abunano       | หลักสุตรศึกษาศาสตรบัณฑิต สาขาวิชาการสอนภาษาไทย (4ปี) | มิลิกอี่สอบ ปรีบลตาม      |                                   |
|        | MBU651062           | นางสาวขรินทร์กัพน์ ฤทธิ์ประดัษฐ์      | dounano       | หลักสุดรศึกษากาลตรบัณฑิต สาขาวิชาการสอนภาษาไทย (40)  | dininov USumus            |                                   |
|        | M8U651068           | นางสาวทมสวรรณ พนูน้ำนกาะ              | abunano       | หลักสูตรศึกษากาลตรบัณฑิต สาขาวิชาการสอนภาษาไทย (40)  | diinlinoo Ulumma          | 12                                |
|        | M8U651074           | นางสาวสิริพัชชา กุมกวงค์              | albunano      | หลักสูตรศึกษาศาสตรบัณฑิต สาขาวิชาการสอนภาษาไทย (4ปี) | daninou ušunmu            |                                   |
|        | a serie a series ma |                                       | Second Second |                                                      |                           |                                   |

4. ทำการกดปุ่ม "ปรับสถานะ" (สีเหลือง) ด้านหลังชื่อของผู้สมัครที่ต้องการปรับสถานะ

5. จากหน้าจะปรากฎหน้าต่างใหม่ขึ้นมาเป็นข้อมูลของผู้สมัครที่เราทำการเลือกปรับสถานะ

| ۲                                                                                                    | ระบบรับสมัครออนไลน์ MBU Admission |                                                     | 👫   ພຣະຈັກຣພັບຣ໌ ຈາງກາກຸໂກ (ທີຣັດເທົ່າ) ( |  |
|----------------------------------------------------------------------------------------------------|-----------------------------------|-----------------------------------------------------|-------------------------------------------|--|
| Conference of the second second secon | ข้อมูลผู้สมัคร รอบที่ 1           |                                                     |                                           |  |
| 100                                                                                                    | ป๋อมูลผู้สบัคร                    | LAUFALINS : MBU1001                                 | สถานะการสนัคร ( <mark>มีสักม์สอบ</mark> ) |  |
| a madaya                                                                                                    |                                   |                                                     |                                           |  |
|                                                                                                    | dayadoudo                         |                                                     |                                           |  |
|                                                                                                    | lla men unumpa                    | นางสาวอลับา ทัสบายุตรียะ                            |                                           |  |
|                                                                                                    | 300maileontau                     | มัธยมศึกษาปีที่ 6 (ม.6)                             |                                           |  |
|                                                                                                    | inscralie                         | 365                                                 |                                           |  |
|                                                                                                    | Teoritoria                        | ร้อนใกสินทร์สมโภชนวรมิเวคศาลายาในพระสังขรายูปต้มกั  |                                           |  |
|                                                                                                    | . ruosilma                        | 0945615821                                          |                                           |  |
|                                                                                                    | Line id                           | 0945615621                                          |                                           |  |
|                                                                                                    | E-mail                            | mild alisa.11234@gmail.com                          |                                           |  |
|                                                                                                    | Boyamsaday                        |                                                     |                                           |  |
|                                                                                                    | วิทยาเหตุส์ลนักร                  | oranuch                                             |                                           |  |
|                                                                                                    | หลักอุรถกัลมัยย                   | หลักสูตรศึกษาศาสตรปัณฑิต สาขาวีชาการสอบภาษาไทย (40) |                                           |  |
|                                                                                                    |                                   |                                                     |                                           |  |
|                                                                                                    |                                   |                                                     |                                           |  |

 ทำการเลื่อนข้อมูลลงด้านล่าง จะมีส่วนให้ทำการปรับสถานะของผู้สมัคร ให้ทำการเลือกสถานะที่ต้องการ และกดปุ่ม "ยืนยัน" (สีฟ้า)

| <b>ปรับสถานะ</b><br>กรุณาเลือกสถานะที่ต้องการปรับ |
|---------------------------------------------------|
| ผ่านการลอบ                                        |
| ปีสามารสอบ                                        |
| ผู้ปรับสถานะ                                      |
| พระจักรพัชธ์ จฤกภฦโท (ศิรัณฑ์า)                   |
| อันขัน                                            |
|                                                   |
|                                                   |

7. เมื่อปรับสถานะเสร็จสิ้นจะประกฎหน้า ปรับสถานะเรียบร้อย

| ۲                 | ระบบรับสมัครออนไลน์ MBU Admission |                    | : 8                                          |
|-------------------|-----------------------------------|--------------------|----------------------------------------------|
| COLUMN CONTRACTOR | ข้อมูลผู้สมัคร รอบที่ 1           |                    |                                              |
| - Ma              |                                   |                    |                                              |
|                   |                                   |                    |                                              |
| - minosofu        |                                   |                    |                                              |
|                   |                                   | ปรับสถานะเรียบร้อย |                                              |
|                   |                                   | natumthisan        |                                              |
|                   |                                   |                    |                                              |
|                   |                                   |                    |                                              |
|                   |                                   |                    |                                              |
|                   |                                   |                    |                                              |
|                   |                                   |                    |                                              |
|                   |                                   |                    |                                              |
|                   |                                   |                    |                                              |
|                   |                                   |                    |                                              |
|                   |                                   |                    |                                              |
|                   |                                   |                    |                                              |
|                   |                                   |                    |                                              |
|                   | Solone and Mills                  | -                  | visual-downforces for 02444.6000 etc 1002-08 |